# Oz Scale Racers

# How to upload lapCounter sketch to an Arduino

#### Step 1:

- Make sure you have Race Coordinator 1.9.x.x or later is installed on your track computer
- Make sure you have the Arduino (IDE) and drivers is installed on your track computer. You can download them via this URL: - (<u>https://www.arduino.cc/en/Main/Software</u>)
- Make sure your Arduino UNO track interface is connected to your track computer with a USB cable

## Step 2: - Start the Arduino (IDE) and check the settings

- 1. Double-click the Arduino desktop icon to start the Arduino (IDE)
- 2. Check that the Arduino board type is set to Arduino UNO by selecting Tools > Board > Arduino UNO
- 3. Check that the correct communications COM port is set by selecting Tools > Serial Port > COM9 Note: The COM port number will differ between computers and Arduino boards

| Sketch_sep17a   A<br>File Edit Sketch Too | rduino 1.0.6<br>Is Help                                                           |                        | - 🗆                                                                                                    | ×                                                                                                    |                                            |                                                                                                    |                        |      |   |   |
|-------------------------------------------|-----------------------------------------------------------------------------------|------------------------|----------------------------------------------------------------------------------------------------|----------------------------------------------------------------------------------------------------|--------------------------------------------|----------------------------------------------------------------------------------------------------|------------------------|------|---|---|
| <                                         | Auto Format<br>Archive Sketch<br>Fix Encoding & Reload<br>Serial Monitor<br>Board | Ctrl+T<br>Ctrl+Shift+M | Arduino Uno Arduino Due Arduino Diec Arduino Nan                                                                                                    | erimianove w/ ATmega328<br>ecimila or Duemilanove w/ ATmega168<br>ino w/ ATmega328<br>ino w/ ATmega168<br>ega 2560 or Mega ADK<br>ega (ATmega1280)<br>onardo<br>plora<br>icro<br>ini w/ ATmega1280<br>ini w/ ATmega328<br>ini w/ ATmega328<br>iw/ ATmega168<br>tuino USB<br>tuino USB | ga168<br>sketch_sep17a<br>Eila Edit Sketch | © sketch_sep17a   Arduino 1.0.6 — □                                                                                                    |                        |      |   |   |
|                                           | Serial Port<br>Programmer<br>Burn Bootloader                                      | >                      | Arduino Nan<br>Arduino Meg<br>Arduino Leor<br>Arduino Espl<br>Arduino Bin<br>Arduino Mini<br>Arduino Ethe<br>Arduino Ethe<br>Arduino Fio<br>Arduino BT w<br>Arduino BT w<br>LilyPad Ardui |                                                                                                    | File Edit Sketch                           | lools Help<br>Auto Format<br>Archive Sketch<br>Fix Encoding & Reload<br>Serial Monitor<br>Board<br>Serial Port<br>Programmer<br>Burn Bootloader | Ctrl+T<br>Ctrl+Shift+M | COM: | 3 |   |
|                                           |                                                                                   |                        |                                                                                                    |                                                                                                    |                                            |                                                                                                    |                        |      |   | ~ |

## Step 3: - Open the lapCounter sketch and upload it to the Arduino

- 4. Select File > Open
- 5. Locate the folder C:\Program Files (x86)\Race Coordinator\data\arduino\lapCounter
- 6. Select the lapCounter.ino file and click Open
- 7. Click the Upload button to compile and upload the lapCounter sketch to the Arduino
- 8. The message **Done uploading** will be displayed once complete

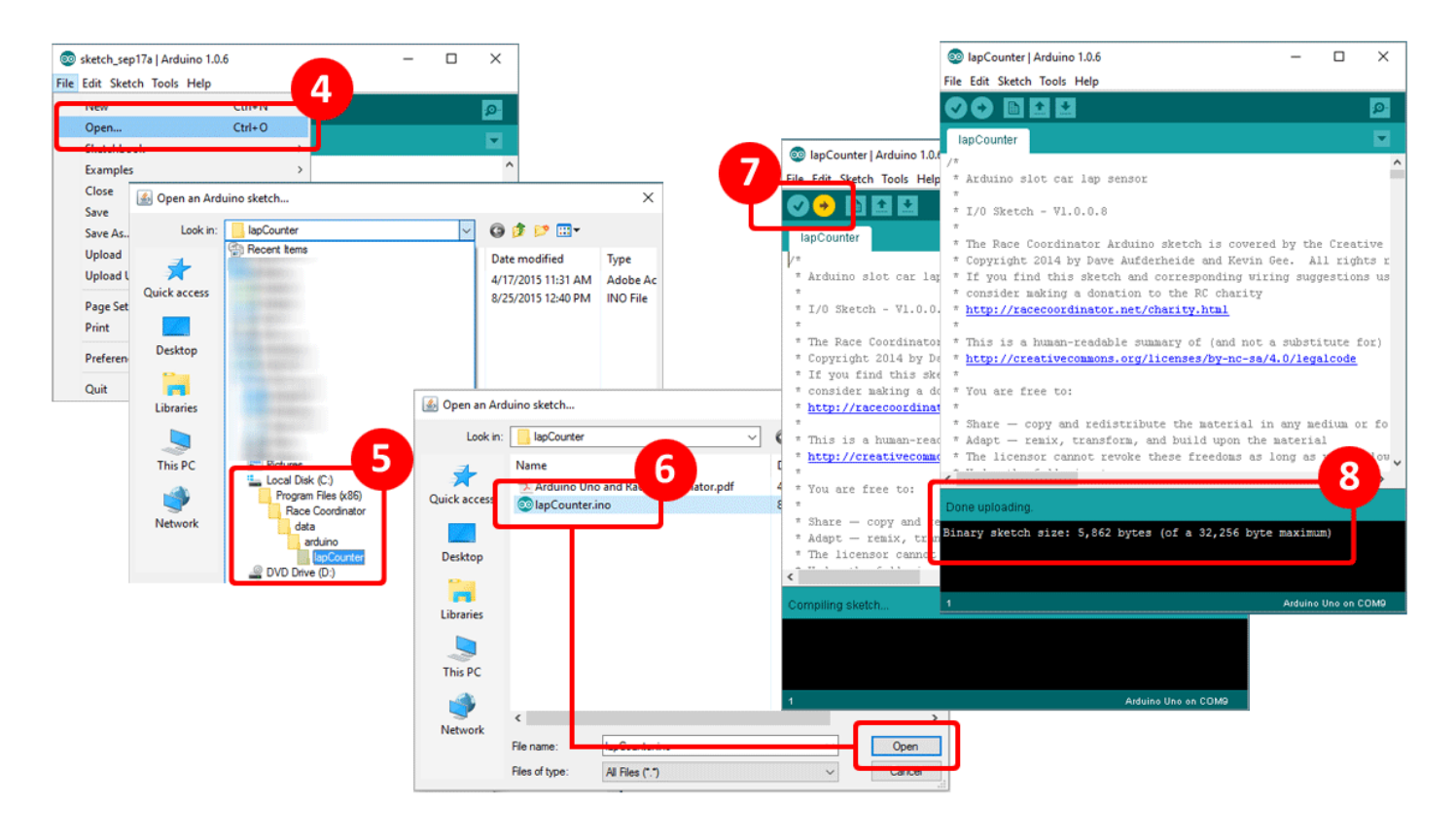